# RF & Microwave solutions

## SCRIPTING THE CST STUDIO SUITE USING PYTHON

#### ► Kamal Mustafa

- CST Studio Suite Instructor
- > SIMULIA CST Technical Support

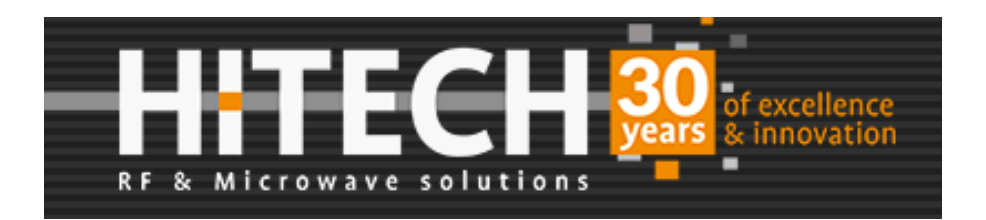

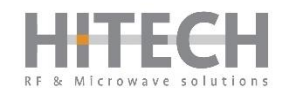

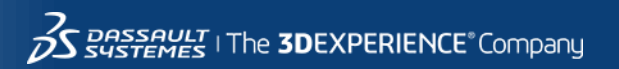

#### **ABOUT HI-TECH**

- ► 33 years representing RF & Microwave suppliers
- ► 20 years EDA Software
- ► Also: Components, T&M, Radar
- ► 18 years Electromagnetic Simulations
- Based in Zeist, Netherlands

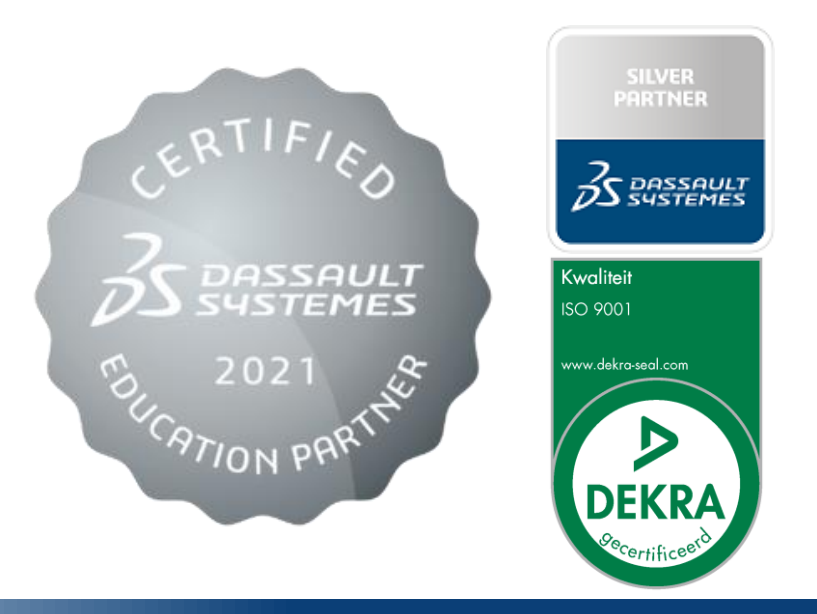

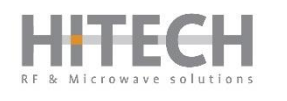

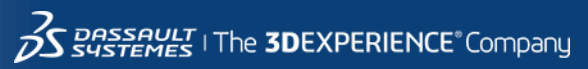

#### **ABOUT THE SPEAKER**

Kamal Mustafa (Application Engineer)

- 2013-15 Master of Science @ Politecnico di Torino (Turin)
  - ▷ Telecommunications Engineering
- 2015-15 Research Assistant @ Chalmers University (Gothenburg)
- > 2016-19 RF Engineer @ Rosenberger Asia Pacific (Shanghai)
- ► Joined HI-Tech in 2019 (Zeist)

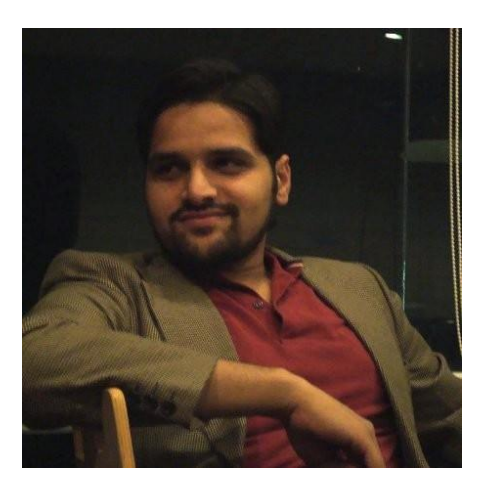

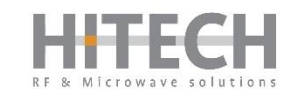

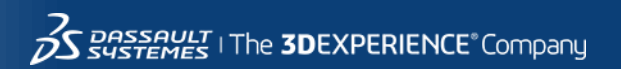

## OUTLINE

- ▶ PYTHON Libraries Installation
- ► Open CST & Create A Project
- Parameters, Units, Frequency Setup
- Modeling and Simulation
- Other Possibilities
- ► Demo

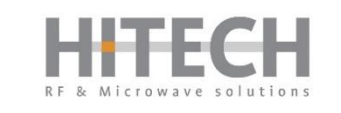

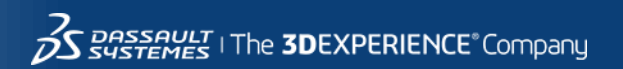

5

#### **VALUE OF SCRIPTING**

▶ Helps to perform repetitive or predictable tasks without direct human inputs.

▶ Provides a faster time to value, when business processes must change.

Consistent, on-time output

► Fewer costly errors

► Growth & Scalability

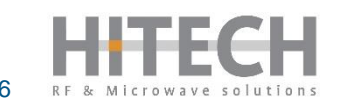

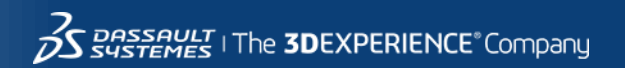

## **CST PYTHON LIBRARIES**

- ▶ The standard CST installation package comes with Python 3.6 (64-bit).
- To work with CST Python Libraries with an external python distribution, include the directory in Python's system path.
- This workflow uses Python distribution Anaconda with the provided Python Libraries.

#### Supported Python versions:

- Python 3.9.x (64-bit)
- Python 3.8.x (64-bit)
- Python 3.7.x (64-bit)
- Python 3.6.x (64-bit)

32-bit versions of Python are not supported.

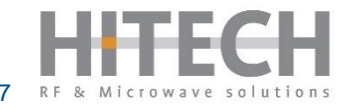

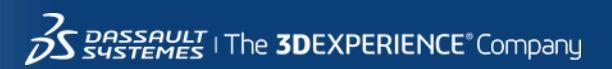

## **CST PYTHON LIBRARIES**

- ► The workflow is written in the Jupyter® Notebook.
- After a Python® environment is properly setup in the Jupyter® Notebook, CST Python Libraries can be imported with the following commands:

```
import sys
sys.path.append("C:\Program Files (x86)\CST Studio Suite2022\AMD64\python_cst_libraries")
import cst
import cst.results
import cst.interface
print(cst.__file__) # should print ' C:\Program Files (x86)\CST Studio Suite 2022\AMD64\python_cst_libraries\cst\__init__.py'
```

C:\Program Files (x86)\CST Studio Suite 2022\AMD64\python\_cst\_libraries\cst\\_\_init\_\_.py

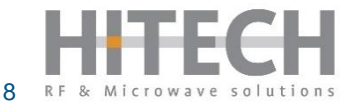

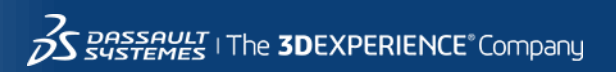

## **OPEN CST Studio Suite® & CREATE MICROWAVE STUDIO PROJECT**

▶ Use the following command to open CST Studio Suite environment.

project = cst.interface.DesignEnvironment() #Open CST Design Environment

#### Create a new Microwave Studio Project and save it.

my\_CST = project.new\_mws() #Create a new Microwave Studio project

folder\_path = "C:\\Users\\Kamal\\jupyter-notebooks\\"my\_CST.save(folder\_path + "My\_dipole.cst") #Save the CST project

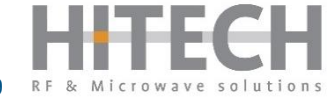

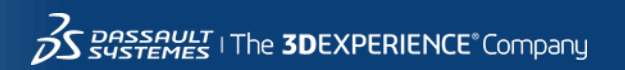

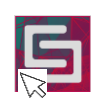

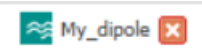

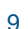

#### **PARAMETERS HANDLING**

- The code quoted as a string is a VBA code to store the parameter in Parameter List.
- The VBA code is assigned to the variable "ParameterDefineString" as a multiline string.

```
# 3. Add a parameter, define units, and define frequency range
# 3.1 Parameter handling
ParameterDefineString = """#
Sub Main
StoreParameter("D","0.05")
StoreParameter("gap","L/200")
StoreParameter("L","150")
End Sub"""
my_CST.schematic.execute_vba_code(ParameterDefineString)
```

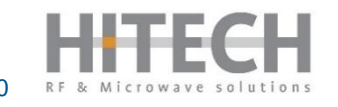

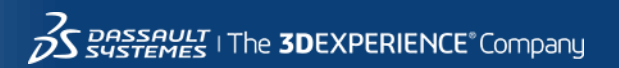

#### **PARAMETERS HANDLING**

The VBA code is executed by using a command "execute\_vba\_code()" defined in CST Python Libraries.

```
# 3. Add a parameter, define units, and define frequency range
# 3.1 Parameter handling
ParameterDefineString = """#
Sub Main
StoreParameter("D","0.05")
StoreParameter("gap","L/200")
StoreParameter("L","150")
End Sub"""
my_CST.schematic.execute_vba_code(ParameterDefineString)
```

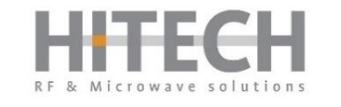

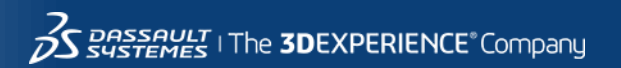

11

#### **PARAMETERS HANDLING**

After "my\_CST.schematic.execute\_vba\_code(ParameterDefineString)" is executed, 3 new parameters with predefined values can be found in Parameter List in the CST Studio Suite®

|          |                                          |                                                                                                    | ×                                                                          |
|----------|------------------------------------------|----------------------------------------------------------------------------------------------------|----------------------------------------------------------------------------|
| Expressi | on Value                                 | Description                                                                                                    | *                                                                          |
| = 0.05   | 0.05                                     |                                                                                                    |                                                                            |
| = L/200  | 0.75                                     |                                                                                                    |                                                                            |
| = 150    | 150                                      |                                                                                                    | -                                                                          |
|          | Expression<br>= 0.05<br>= L/200<br>= 150 | Expression         Value           = 0.05         0.05           = L/200         0.75           = 150         150 | Expression         Value         Description           = 0.05         0.05 |

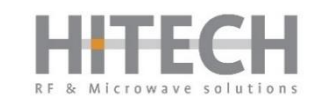

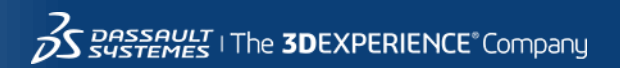

Important actions (i.e., modeling, solver setup, excitation, etc.) are recorded as VBA-Commands and their names are listed in History List.

| File                                                                                                    | Home                            | Modeling | Simulation              | Post-Processing                            | View                                           |                               |                                    |                 |                             |                                                                                     |                            |                  |
|----------------------------------------------------------------------------------------------------|---------------------------------|----------|-------------------------|--------------------------------------------|------------------------------------------------|-------------------------------|------------------------------------|-----------------|-----------------------------|-------------------------------------------------------------------------------------|----------------------------|------------------|
| Paste                                                                                                    | X Delete Copy Copy Vi Clipboard | iew -    | Simulation<br>Project + | Setup Star<br>Solver* Simula<br>Simulatior | il Optimizer<br>Par. Sweep<br>tion @ Logfile • | Mesh G<br>View Prop<br>Mesh   | ilobal Edit<br>perties* Properties | History<br>List | ulator Parametric<br>Update | <ul> <li>☑ Parameters ▼</li> <li>☑ Problem Type ▼</li> <li>☑ Information</li> </ul> | Open<br>Report *<br>Report | Macros<br>Macros |
| vigatior                                                                                                    | Tree                            |          | ×                       | 😽 My_dipole* 🔀                             |                                                |                               |                                    |                 |                             |                                                                                     |                            |                  |
| History List          1   Define unit         2   Define frequency range         3   My_dipole         4   Define discrete face port         5   Add E-field monitor         ▶6   set PBA version |                                 |          |                         |                                            |                                                | Clos<br>Run<br>Ster<br>Contir | ×<br>e<br>to<br>p                  |                 |                             |                                                                                     |                            |                  |

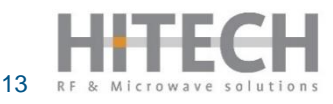

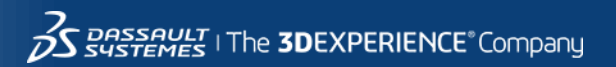

► Double clicking an item in the history list opens the VBA code.

| Edit History List Item                                                                      | × |
|---------------------------------------------------------------------------------------------|---|
| Define unit                                                                                 |   |
| 'Define Units<br>With Units<br>.Geometry "mm"<br>.Frequency "ghz"<br>.Time "ns"<br>End With | ^ |

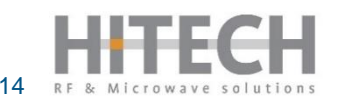

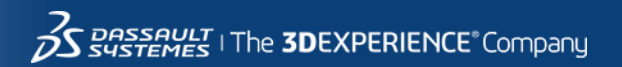

- A multiline string of VBA commands is assigned to a variable, and it will be added to the History List by executing
  - "add\_to\_history ("Define unit", Full\_History)"

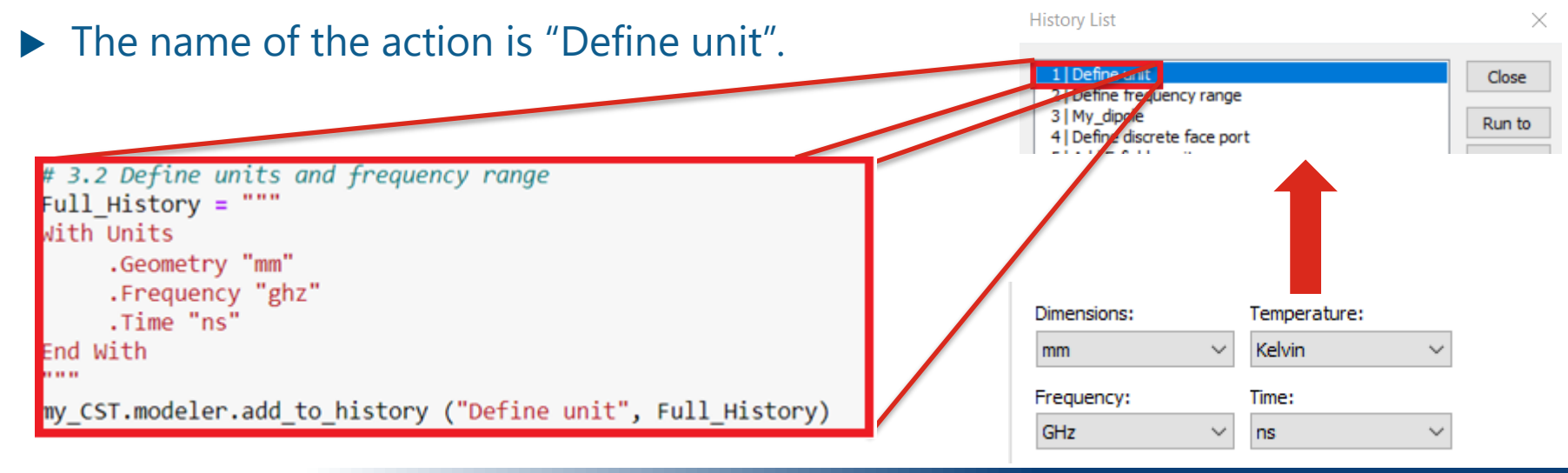

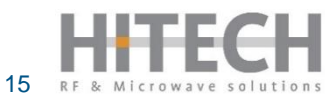

Similarly, frequency range can be defined by adding a History List Item with the following commands.

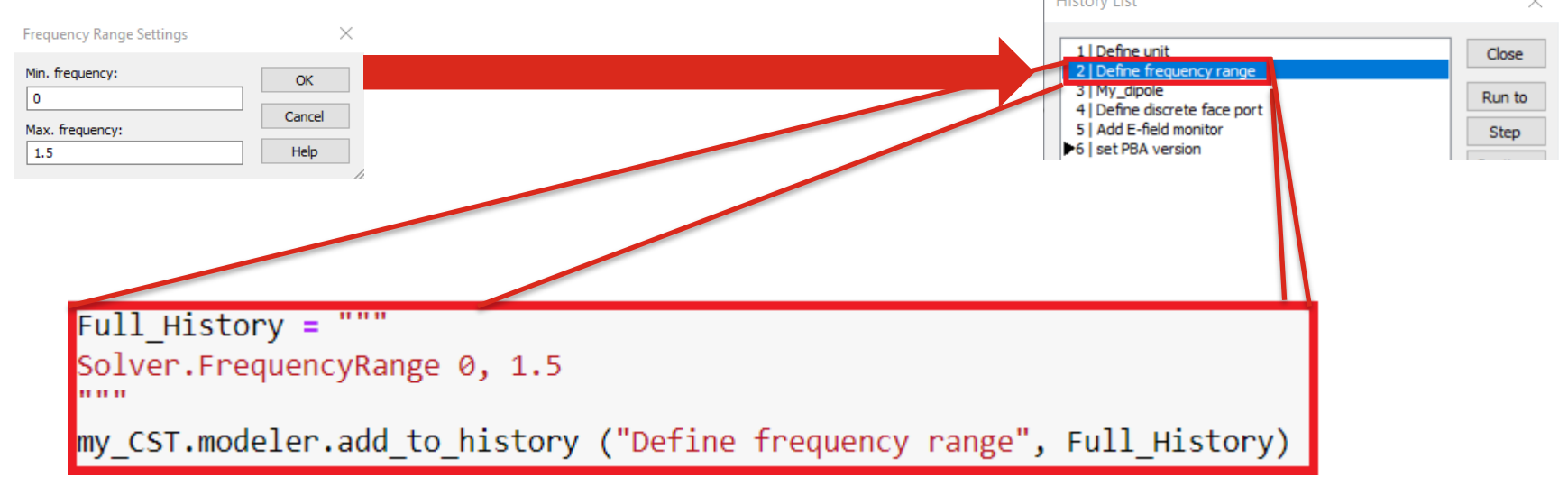

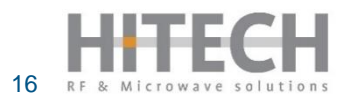

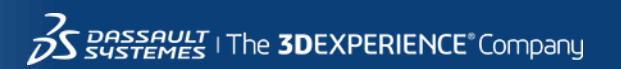

#### **BUILD MODEL**

Python script can be used to build the model and to add the item "My\_dipole" to the History List of the CST Studio Suite®

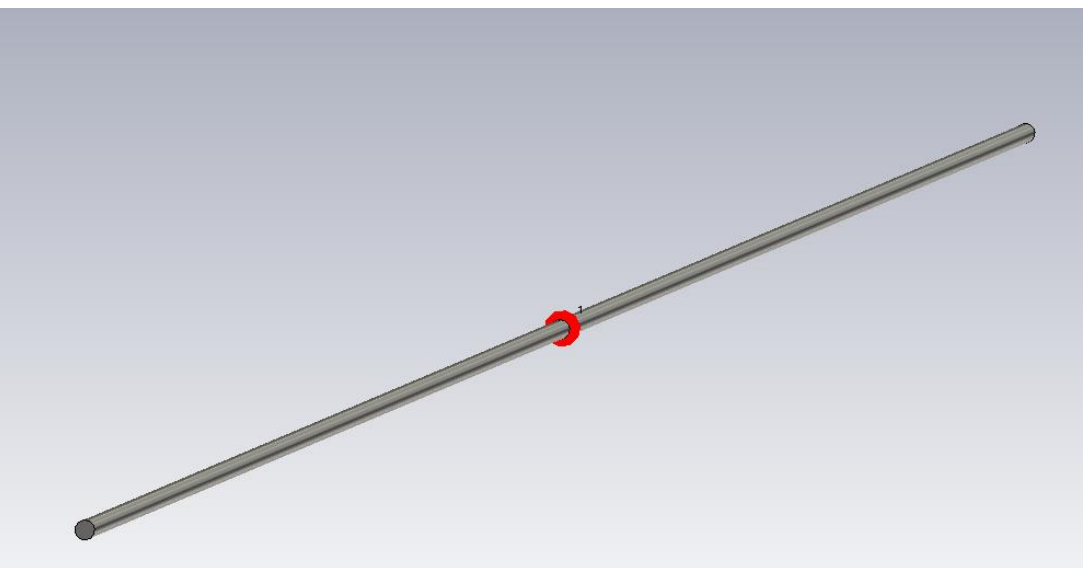

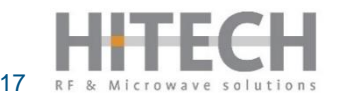

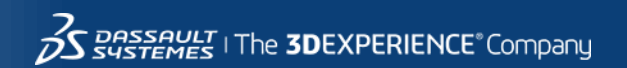

#### **BUILD MODEL**

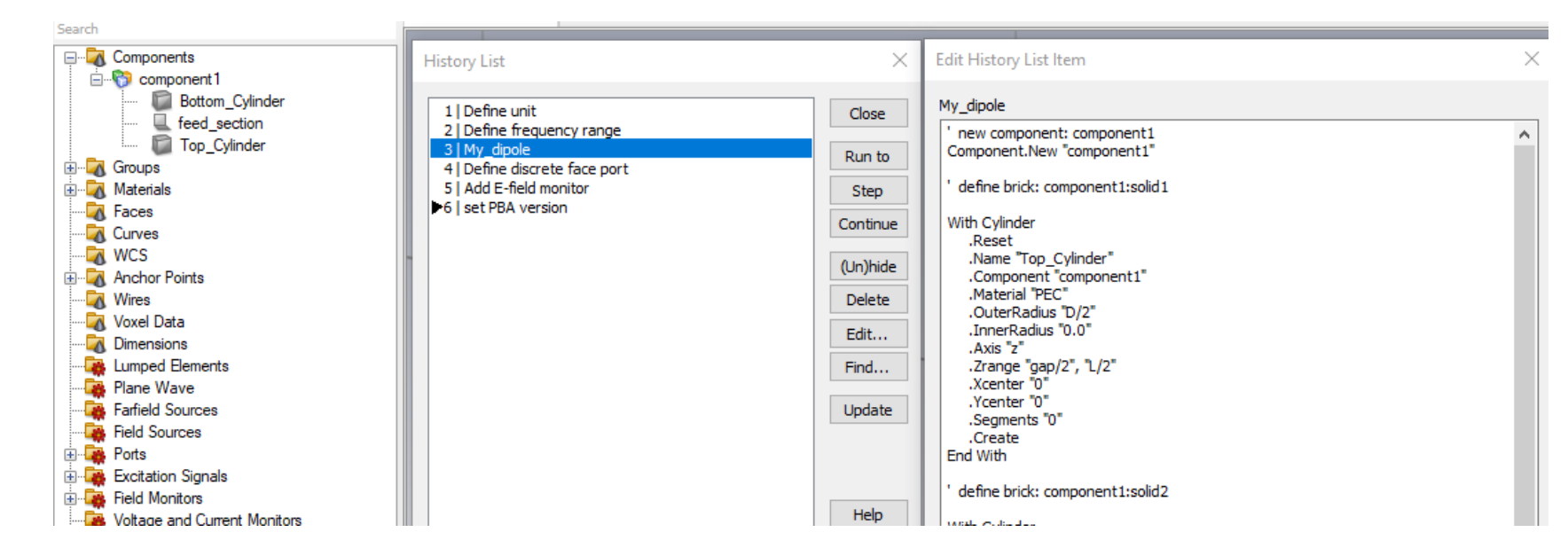

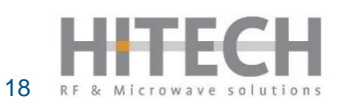

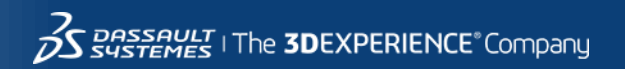

#### **BUILD MODEL**

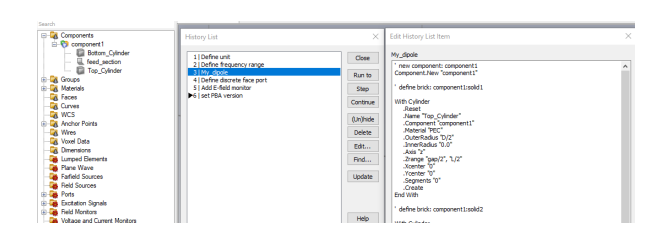

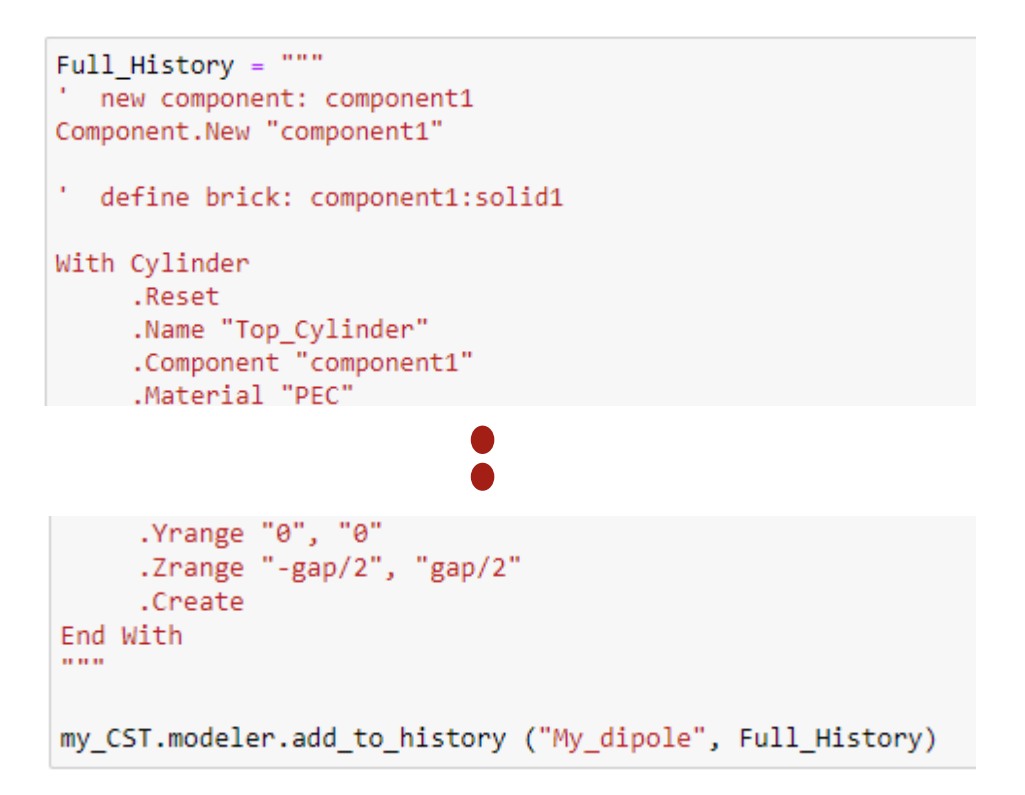

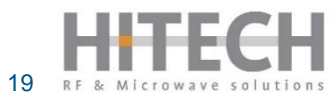

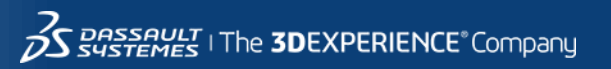

#### **EXCITATION**

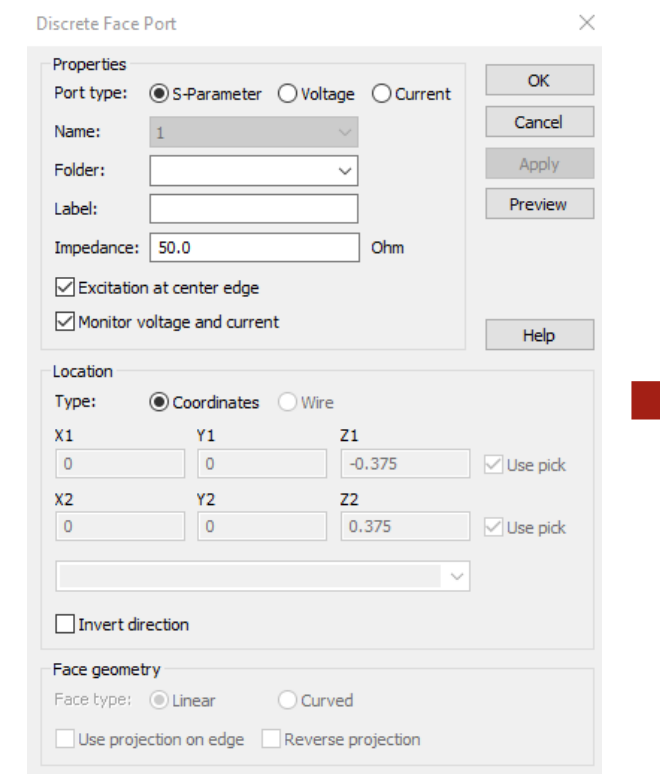

#### Full\_History = """ Pick.PickEdgeFromId "component1:feed section", "4", "4" Pick.PickEdgeFromId "component1:feed section", "2", "2" define port: 1 With DiscreteFacePort .Reset .PortNumber "1" .Type "SParameter" .Label "" .Folder "" .Impedance "50.0" .VoltagePortImpedance "0.0" .VoltageAmplitude "1.0" .CurrentAmplitude "1.0" .Monitor "True" .CenterEdge "True" .SetP1 "True", "0", "0", "-0.375" .SetP2 "True", "0", "0", "0.375" .LocalCoordinates "False" .InvertDirection "False" .UseProjection "False" .ReverseProjection "False" .FaceType "Linear" .Create End With .....

my\_CST.modeler.add\_to\_history ("Define discrete face port", Full\_History)

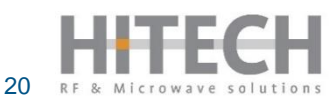

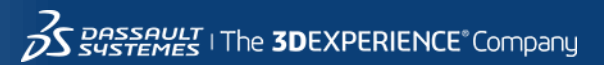

## AND MORE..!!

- ► Field Monitors
- Mesh Properties
- Solver Selection & Simulation Run
- Access Results & Plot (0D/1D)
- Access Results & Plot (2D/3D)
- Post Processing
- Parametric Sweep
- Optimization

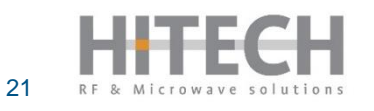

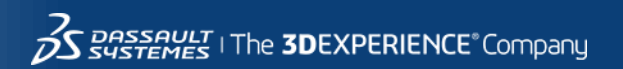

## AND MORE..!!

- ► Field Monitors
- Mesh Properties
- ► Solver Selection & Simulation Run
- Access Results & Plot (0D/1D)
- Access Results & Plot (2D/3D)
- Post Processing
- Parametric Sweep
- ► Optimization

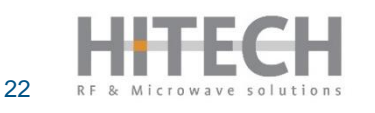

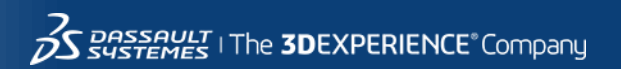

## **SOLVER & SIMULATION**

- Solver Setup added in the history list.
- To check the selected solver, execute the command below and it will print the selected solver.

'HF Time Domain'

#### Start Simulation:

my\_CST.modeler.run\_solver()

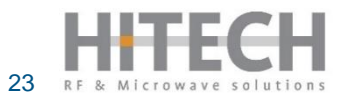

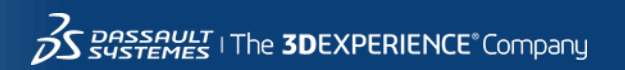

#### **ACCESS & PLOT RESULTS**

- The package cst.result in CST Python Libraries provides access to 0D/1D results of CST files.
- It is not necessary to open the CST Studio Suite<sup>®</sup> while using functions defined in cst.result
- If CST Project is already open, we can work in interactive mode to access 0D/1D results.

#allow\_interactive=True
My\_dipole = cst.results.ProjectFile(r"C:\\Users\\Kamal\\jupyter-notebooks\\My\_dipole.cst", allow\_interactive=True)

You are working in interactive mode.

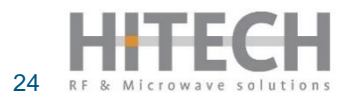

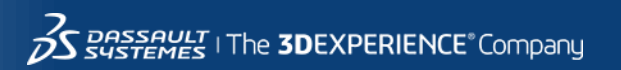

#### **ACCESS & PLOT RESULTS**

► The code below access S11 from CST & plots it.

```
s11 = My dipole.get 3d().get result item("1D Results\S-Parameters\S1,1")
ss = np.asarray([s11.get xdata() , s11.get ydata()])
fig1 = plt.figure(figsize=(10,10))
plt.subplot(2,1,1)
plt.plot(s11.get xdata(),20*np.log10(np.absolute(np.asarray(s11.get ydata()))))
plt.title(' S-Parameter Magnitude')
plt.ylabel(' S11 (dB)')
plt.xlabel(' Frequency (GHz)')
plt.grid(True)
plt.xlim((0,1.6))
plt.subplot(2, 1, 2)
plt.plot(s11.get xdata(),np.angle(np.asarray(s11.get ydata()),deg=True))
plt.title(' S-Parameter Phase')
plt.ylabel(' S11 Phase (degree)')
plt.xlabel(' Frequency (GHz)')
plt.grid(True)
plt.xlim((0,1.6))
```

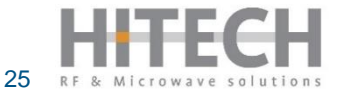

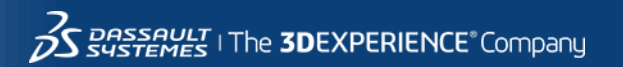

#### **ACCESS & PLOT RESULTS**

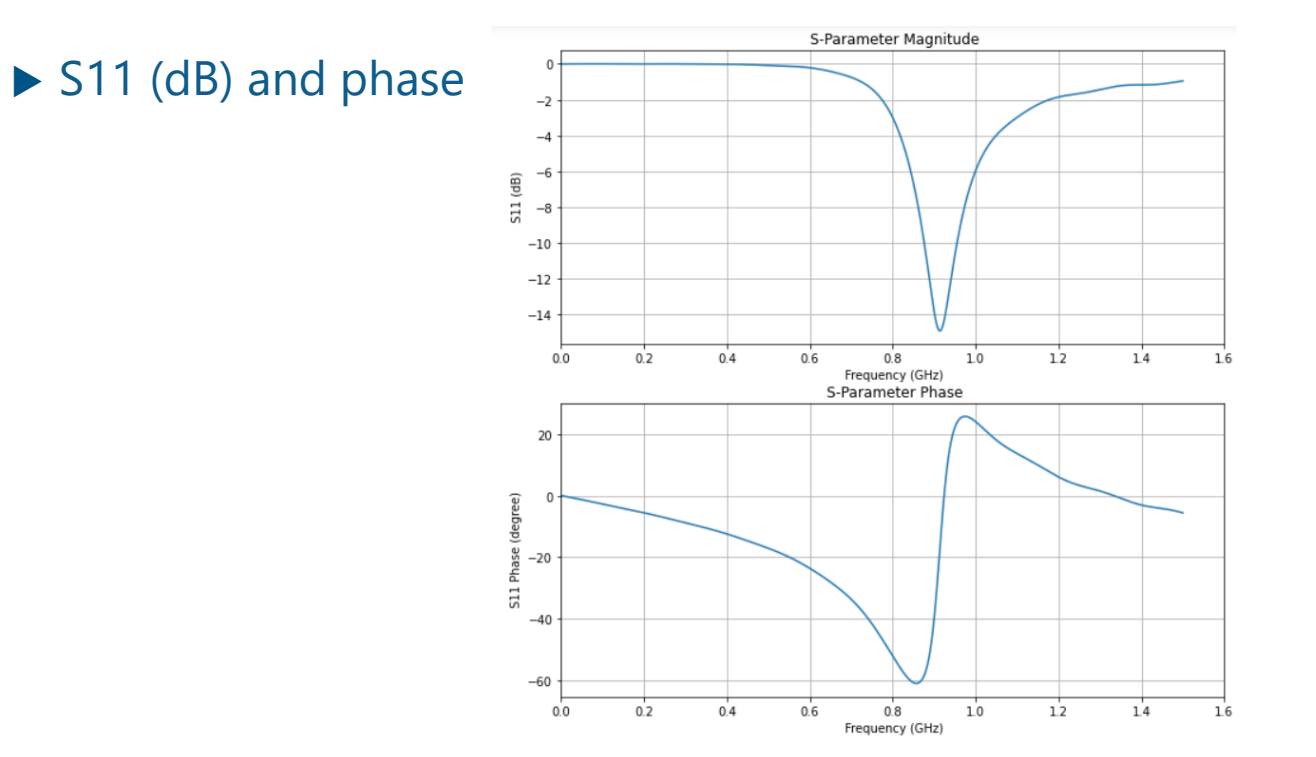

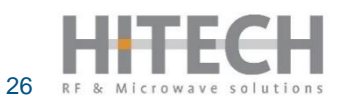

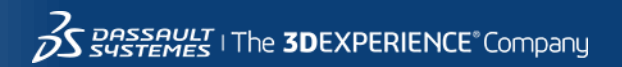

A linear parametric sweep was performed on "L" from 130 to 170 with step width of 10
Parameter Sweep

|                                |               |              |        | Start  |  |
|--------------------------------|---------------|--------------|--------|--------|--|
| L = 130, 140,, 170 (5, Linear) | Parameter Sw  |              | )      |        |  |
|                                | Name:         | L            | $\sim$ | ОК     |  |
|                                | Type:         | Linear sweep | ~      | Cancel |  |
|                                | From:         | 130          |        | Help   |  |
|                                | To:           | 170          |        |        |  |
|                                | Define using: | Step width   | ~      |        |  |
|                                | Width:        | 10           |        |        |  |

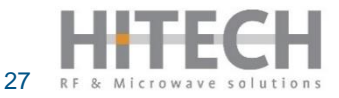

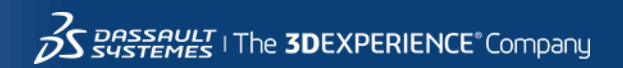

A linear parametric sweep was performed on "L" from 130 to 170 with step width of 10

```
#Run Parametric sweep on parameter L from 130 to 170 with step width of 10
par_sweep = """
Sub Main
With ParameterSweep
    .DeleteAllSequences
    .SetSimulationType ("Transient")
    .AddSequence ("Sweep1")
    .AddParameter_Stepwidth ("Sweep1", "L", 130, 170, 10)
    .Start
End With
End Sub """
my_CST.schematic.execute_vba_code(par_sweep)
```

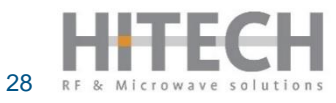

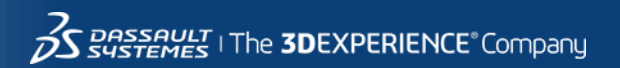

▶ Result of different L values is plotted.

```
#Plot different values of Parameter L
run id = My dipole.get 3d().get all run ids()
fig2 = plt.figure(figsize=(10,7))
L = [];
for id in run id:
    s11 = My dipole.get 3d().get result item("1D Results\S-Parameters\S1,1",id)
    ss = np.asarray([s11.get xdata() , s11.get ydata()])
    par = s11.get parameter combination()
    S11 mag dB = 20*np.log10(np.absolute(np.asarray(s11.get ydata())))
    if id!=0:
        plt.plot(s11.get xdata(),S11 mag dB,label="L="+str(par['L']))
plt.legend(loc='lower right')
plt.
title('S-Parameter Magnitude')
plt.ylabel('S11 (dB)')
plt.xlabel('Frequency (GHz)')
plt.grid(True)
plt.xlim((0,1.6))
```

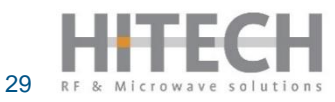

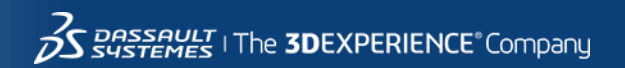

▶ Result of different L values is plotted.

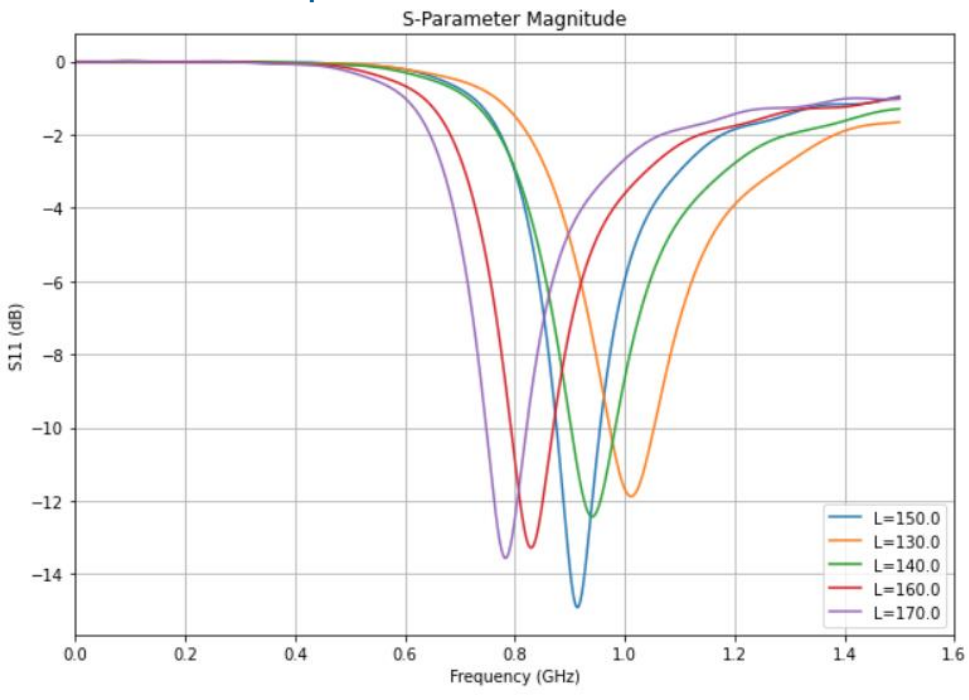

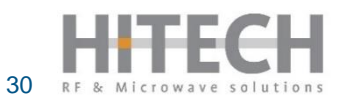

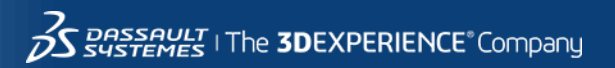

#### **FURTHER WORK**

Access Results & Plot (2D/3D) – hdf5 file (.h5)

Optimization

```
RuntimeError Traceback (most recent call last)
Input In [120], in <cell line: 67>()
    1 #set up the optimization settings and start the optimizer
    3 StartOptimizer = """
    4 Sub Main
    5
  (...)
    65 End With
    66 End Sub"""
---> 67 my_CST.schematic.execute_vba_code(StartOptimizer)
```

**RuntimeError:** An error occurred while trying to execute execute\_vba\_code: Error in VBA code:

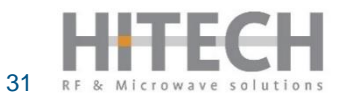

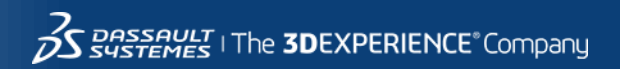

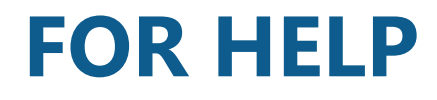

More command about parameter handling an be found in CST tudio Suite 2022 Help Automation and Scripting Visual Basic (VBA) 3D Simulation VBA VBA Objects

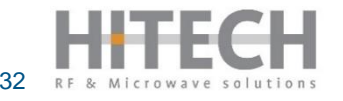

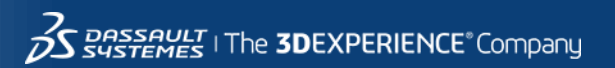

## **DEMO!**

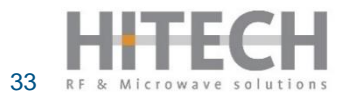

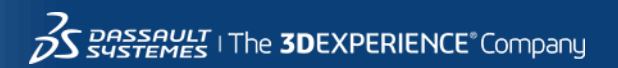

# **QUESTIONS?**

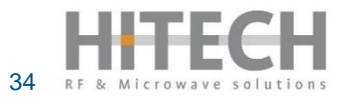

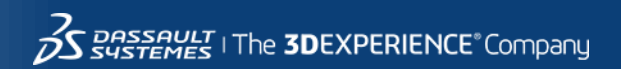